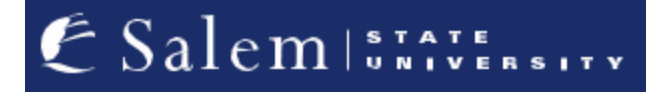

<u>navcenter@salemstate.edu</u> Phone: 978.542.8000 Fax: 978.542.8520

# **Student Navigation Center**

# How to: Receive Emergency Contact Notifications

1. Log into Navigator.

| & Salem   STAVERSITY | ▼ Gu           | lest         |              | 1<br>1<br>1 |
|----------------------|----------------|--------------|--------------|-------------|
| Sign In              | Create Account | Account Help | Class Search |             |
|                      |                |              |              |             |

## 2. Once at the Student Homepage, click on "Profile".

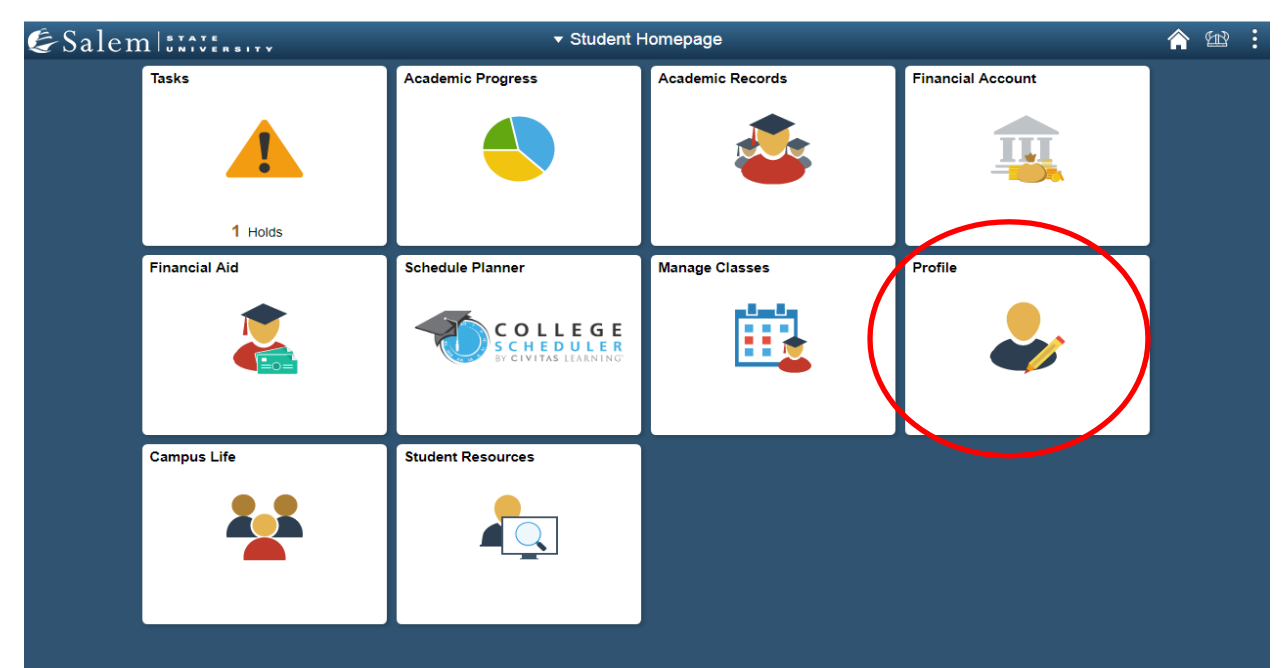

3. Next, click on "Contact Details" on the menu-bar.

| 8        | Personal Details               |
|----------|--------------------------------|
| Ç        | Contact Details                |
| $\times$ | Addresses                      |
| <b>ب</b> | Emergency Contacts             |
| <b>*</b> | Ethnicity                      |
|          | Parent/Guardian Information    |
|          | Gender Self-Identification     |
|          | Change My Preferred First Name |
|          | Enter My MEPID                 |
|          | My Account Info                |
|          | FERPA Waiver                   |
|          |                                |

### 4. Select the plus (+) button to add a "Mobile" phone number

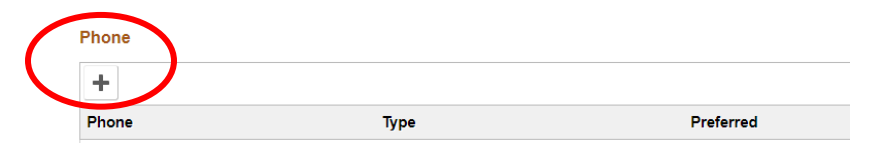

#### 5. Add the "Phone Number" and then check the "Preferred" box

| Cancel | Add Phone     |               |                  | Save |
|--------|---------------|---------------|------------------|------|
|        | Туре          | International |                  |      |
|        | Country Code  |               | ]                |      |
|        | *Phone Number |               | $\triangleright$ |      |
|        | Extension     |               | ]                |      |
|        | $\langle$     | Preferred     |                  |      |
|        |               | Enable Texts  |                  |      |